# Housing Application Instructions for international full degree students enrolled at Aarhus University's Herning campus

The following step-by-step guide will help you in applying for accommodation for international full degree students enrolled at Aarhus University's Herning campus. Please read about the <u>housing</u> options and the full <u>Terms and Conditions</u> before filling in the housing application.

Please note that your application **must** be complete before you submit it.

If you have any problems with the application form you may call (0045) 8715 0220 (between 9-14 CET), or email us at ic@au.dk.

We advise you to fill out the application using a computer (laptop/PC/Mac) instead of a tablet or smartphone, since you might need to have more windows open at once.

### **Room sharing**

All rooms/apartments that are available in Herning, <u>except for the single rooms at Lupinens kvarter</u> (Gullestrup), can be rented by a single person or can be shared with another person.

If you intend to share the room with another person then you only need to send one housing application between the two of you. However, this means that the person who sends the application will be the person who holds the contract to the room, since only one contract will be issued. This also means that the contract holder is responsible for claiming the rent from the roommate and paying the monthly rent to the International Centre.

If the contract holder terminates the contract, then the roommate who is subletting will also have to vacate the room.

## Step 1: Create a Self-service account

Before you fill out your housing application you must create a self-service account via mit.au.dk. You can find information on creating a self-service account <u>here</u>. Click here to go to the <u>Self-service system</u>.

After you have created a self-service account it is important that you start filling out your housing application **within 24 hours**. It is not necessary to complete the entire application at once. You can save what you have entered and exit the application form as required.

#### Step 2: Filling out your housing application

On the following pages you can find information on how to fill out the different sections of your application (remember to save what you have entered in the different sections by pressing the 'save' button on each page):

- 1. Personal information
- 2. Studies at Aarhus University
- 3. Housing
- 4. Finishing and submitting the application

# 1. Personal Information

The first step in the application form is to fill out your contact information. You can see an example of a completed page below. Remember to click 'save' when you have filled out the form. To proceed to the next section, click on the link titled 'Studies at Aarhus University', as shown in screenshot below.

| <ul> <li>Supplementary subjects and Master's<br/>programmes</li> </ul>                 | You are here: <u>AU</u> » <u>Self service</u> | » Appli | cations » Housing application forms         | » Herning Full Degree students » Appli | cation |
|----------------------------------------------------------------------------------------|-----------------------------------------------|---------|---------------------------------------------|----------------------------------------|--------|
| > Stads Selfservice                                                                    |                                               |         |                                             |                                        |        |
| >> Applications to Study Councils                                                      | APPLICATION                                   | OR      | IN FOR HOUSING                              | S IN REKINING                          |        |
| > Application form for exchange students                                               |                                               |         |                                             |                                        |        |
| <ul> <li>Housing application forms</li> <li>Erasmus Mundus and MBA students</li> </ul> | Application                                   |         | Personal information                        |                                        |        |
| > Herning Full Degree students                                                         | > Personal information                        | 4       | Journal no.                                 | 63033                                  |        |
| > AU Summer University students                                                        |                                               |         | Date of birth                               | 300386                                 |        |
| PhD, visiting PhD, guest students                                                      | Studies at Aarhus University                  |         | * First Name                                | John                                   |        |
| Postdocs                                                                               | Housing                                       | Ŋ       |                                             | as stated in your passport.            |        |
| Summer School Teachers                                                                 |                                               |         | * Last/Family/Surname                       | Smith                                  |        |
| Staff, visiting staff, others                                                          |                                               |         |                                             | as stated in your passport.            |        |
| > AU Research Foundation application forms                                             |                                               |         | Gender                                      | Male                                   |        |
|                                                                                        |                                               |         | * Citizenship                               | United Kingdom 👻                       |        |
|                                                                                        |                                               |         | * Email                                     | js@gmail.com                           |        |
|                                                                                        |                                               |         | Permanent address                           |                                        |        |
|                                                                                        |                                               |         | * Street/number                             | 24 Smith lane                          |        |
|                                                                                        |                                               |         |                                             |                                        |        |
|                                                                                        |                                               |         | * City                                      | London                                 |        |
|                                                                                        |                                               |         |                                             |                                        |        |
|                                                                                        |                                               |         | <ul> <li>Zip/postal code</li> </ul>         | SW19 3RQ                               |        |
|                                                                                        |                                               |         | State or province (if applicable)           |                                        |        |
|                                                                                        |                                               |         | * Country                                   | United Kingdom 👻                       |        |
|                                                                                        |                                               |         | Phone                                       | +44 (0) 20 7323 8000                   |        |
|                                                                                        |                                               |         |                                             |                                        |        |
|                                                                                        |                                               |         |                                             | Save                                   |        |
|                                                                                        |                                               |         | <ul> <li>This field is required.</li> </ul> |                                        |        |

# 2. Studies at Aarhus University

Please indicate which department you will be affiliated with during your stay at Aarhus University, the name of your contact person at Aarhus University, as well as the course that you have been admitted to.

| Supplementary subjects and Master's<br>programmes | You are here: AU » Self service » | Appli | cations » Housing application forms » | Herning Full Degree students > Application |
|---------------------------------------------------|-----------------------------------|-------|---------------------------------------|--------------------------------------------|
| Stads Selfservice                                 |                                   |       |                                       |                                            |
| Applications to Study Councils                    | APPLICATION F                     | JR    | M FOR HOUSING                         | IN HERINING                                |
| Application form for exchange students            |                                   |       |                                       |                                            |
| Housing application forms                         | Application                       |       | Studios at Aarbus University          |                                            |
| Erasmus Mundus and MBA students                   | Application                       |       | Studies di Admus ornversity           |                                            |
| > Herning Full Degree students                    | Personal information              | 4     | * Department                          | AU Herning 👻                               |
| > AU Summer University students                   |                                   | -     | Contact person at AU                  | Mark Nielsen                               |
| > PhD, visiting PhD, guest students               | > Studies at Aarhus Universit     | y Ŋ   | * I have been admitted to             | Fraemus Mundus (Journalism) -              |
| > Postdocs                                        | Housing                           | 4     | These been durinted to                | Ereanida Hondua (Sournenani) 🕈             |
| Summer School Teachers                            |                                   | 1     |                                       | Save                                       |
| Staff, visiting staff, others                     |                                   |       | * This field is required.             |                                            |
| AU Research Foundation application forms          | Submit application                |       |                                       |                                            |
|                                                   |                                   |       |                                       |                                            |
|                                                   |                                   |       |                                       |                                            |
|                                                   |                                   |       |                                       |                                            |
|                                                   |                                   |       |                                       |                                            |
|                                                   |                                   |       |                                       |                                            |
|                                                   |                                   |       |                                       |                                            |
|                                                   |                                   |       |                                       |                                            |

## 3. Housing

In the last section of the housing application form, you must select the duration of your stay from the dropdown menus as shown in the screenshot below.

| Supplementary subjects and Master's programmes                                                                                                    | You are here: AU > Self service > App | lications > Housing application forms > Herning Full Degree students > Application |
|----------------------------------------------------------------------------------------------------|---------------------------------------|------------------------------------------------------------------------------------|
| Stads Selfservice     Applications to Study Councils     Application form for exchange students     Housing application forms     Fersomus Mundus and MBA students | APPLICATION FOR                       | RM FOR HOUSING IN HERNING                                                          |
| > Herning Full Degree students                                                                                                    | Personal information                  | * From 01.08.2013 -                                                                |
| <ul> <li>AU Summer University students</li> <li>PhD, visiting PhD, guest students</li> </ul>                                                                       | Studies at Aarhus University 🥖        | To 30.09.2014     T accept the terms and                                           |
| Postdocs     Summer School Teachers     Staff, visiting staff, others                                                                                              | > Housing 🥖                           | conditions for housing Save                                                        |
| > AU Research Foundation application forms                                                                                                    | Submit application                    | * This field is required.                                                          |
|                                                                                                    |                                       |                                                                                    |
|                                                                                                    |                                       |                                                                                    |
|                                                                                                    |                                       |                                                                                    |
|                                                                                                    |                                       |                                                                                    |
|                                                                                                    |                                       |                                                                                    |
|                                                                                                    |                                       |                                                                                    |

After selecting the dates for your stay, you should read and accept the terms and conditions for housing after which you must save your application. Only after saving your application will it be possible to click on the 'submit application' button that is highlighted in the screenshot below.

You can find more detailed information about the different housing options on our <u>website</u>. Unfortunately, at this moment the IC is not able to promise you a specific location for your housing.

| Supplementary subjects and Master's<br>programmes | You are here: AU > Self service > Applications > Housing application forms > Herning Full Degree students > Application |                           |  |  |  |
|---------------------------------------------------|----------------------------------------------------------------------------------------------------|---------------------------|--|--|--|
| Stads Selfservice                                 |                                                                                                    |                           |  |  |  |
| Applications to Study Councils                    | APPLICATION FOR                                                                                                    | RM FOR HOUSING IN HERNING |  |  |  |
| Application form for exchange students            |                                                                                                    |                           |  |  |  |
| Housing application forms                         |                                                                                                    |                           |  |  |  |
| Erasmus Mundus and MBA students                   | Application                                                                                                    | Housing                   |  |  |  |
| > Herning Full Degree students                    | Personal information                                                                                                    | * From 01.08.2013 -       |  |  |  |
| > AU Summer University students                   |                                                                                                    | * To 30.09.2014 •         |  |  |  |
| > PhD, visiting PhD, guest students               | Studies at Aarhus University 🗹                                                                                          |                           |  |  |  |
| > Postdocs                                        | > Houring                                                                                                    | conditions for housing    |  |  |  |
| > Summer School Teachers                          | > Housing 2                                                                                                    |                           |  |  |  |
| > Staff, visiting staff, others                   |                                                                                                    | Save                      |  |  |  |
| > AU Research Foundation application forms        | Submit application                                                                                                    | * This field is required. |  |  |  |
|                                                   |                                                                                                    |                           |  |  |  |
|                                                   |                                                                                                    |                           |  |  |  |
|                                                   |                                                                                                    |                           |  |  |  |
|                                                   |                                                                                                    |                           |  |  |  |
|                                                   |                                                                                                    |                           |  |  |  |
|                                                   |                                                                                                    |                           |  |  |  |
|                                                   |                                                                                                    |                           |  |  |  |
|                                                   |                                                                                                    |                           |  |  |  |

#### 4. Finishing and submitting your application

Once you have submitted your application, you will receive a confirmation by email sent to your personal email address indicated in your application. You will later receive an email from the International Housing Office once we have processed your application.